# **Bluetooth Analysis Project - Part 2: Graph Analysis**

#### Comment out the print line of the data

1. Locate the line in BTanalysis that prints the data:

System.out.println(data);

2. This line is using the toString function of BTdata to print all data from the file Comment out or delete the line

```
// System.out.println(data);
```

# Add the method to create a graph of contact data

1. Add this method to BTanalysis:

```
public void contactGraph(String name) {
    System.out.println(name);
}
```

2. Add this call to the method in BTmain:

```
analysis.contactGraph("Contact Graph");
```

 Run the project The contactGraph method should output "Contact Graph" to the console

# Add a loop to read the data

1. Add this method to the contactGraph method in BTanalysis:

```
BTcontact contact;
data.resetIndex();
while(data.hasNext()) {
    contact = data.readNext();
    System.out.println(contact);
}
```

2. Run the project

The contactGraph method should output the contact data to the console

# Create the JUNG graph from the contact data

1. Add these variables to the contactGraph method in BTanalysis Also add the line to initialize the graph field of BTanalysis

```
BTuser user1, user2;
graph = new BTgraph();
```

 In the while loop from the previous step Replace the println statement with these lines to create the graph

```
user1 = new BTuser(contact.getUserID());
user2 = new BTuser(contact.getSeenID());
graph.addVertex(user1);
graph.addVertex(user2);
graph.addEdge(contact);
```

Graphing the Spread of Disease Activity—Bluetooth Analysis Project - Part 2: Graph Analysis

 In the contactGraph method in BTanalysis, To display the graph, add this line after the while loop

graph.viewGraph("Contact Graph");

4. Run the project

The contactGraph method should now display the graph As you view the graph, you can press p or t for pick or transform mode When in pick mode, you can click on nodes and drag them around When in transform mode, you can drag the graph, or shift drag to rotate Also in transform mode, you can use a wheel mouse to zoom

# Create JUNG graphs of disease transmission

1. Add the integer field userCount to the BTanalysis class

int userCount;

2. Add these lines to the end of the contactGraph method

```
userCount = graph.getVertexSize();
System.out.println(userCount);
```

- Download and open the file BTanalysis project part 3.doc Copy the method infectionGraph from the BTanalysis class Paste the method into your BTanalysis class
- 4. Add the following lines main method in the BTmain class

```
analysis.infectionGraph("User01", 0.2);
analysis.infectionGraph("User02", 0.2);
analysis.infectionGraph("User03", 0.2);
```

- Run the project to view the infection graphs You should get the contacts graph showing all contacts Then you should get three infection graphs The infection graphs use the infectiousness, so they will vary
- 6. You can also create multiple infection graphs with a loop statement

```
for(int i=1; i<=5; i++) {
    analysis.infectionGraph("User01", 0.3);</pre>
```